# COMANDO DA AERONÁUTICA COMANDO GERAL DE APOIO

## DIRETORIA DE TECNOLOGIA DA INFORMAÇÃO

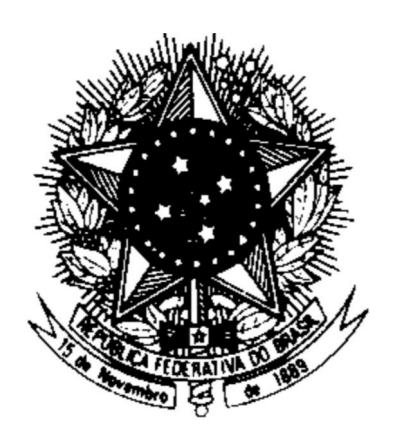

### CENTRO DE COMPUTAÇÃO DA AERONÁUTICA DO RIO DE JANEIRO

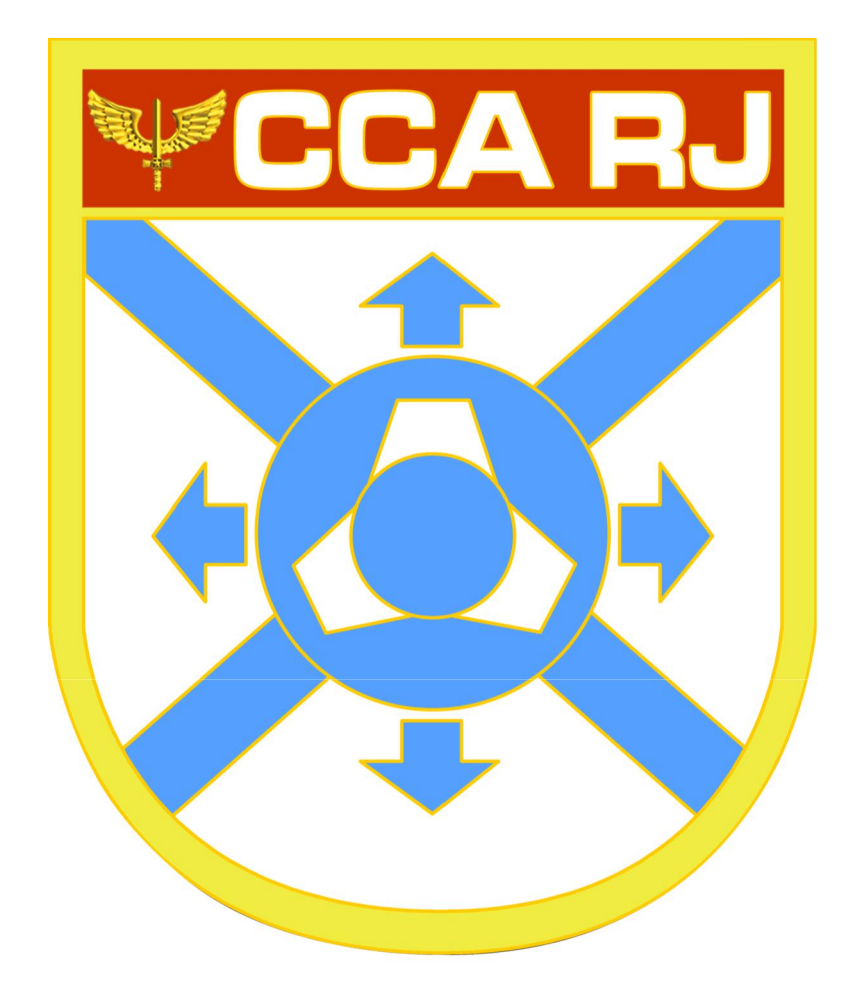

## TUTORIAL SISTEMA SOLICITAÇÃO DE ACESSO – USUÁRIOS EXTERNOS E MILITAR INATIVO/PENSIONISTA

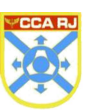

## Sumário

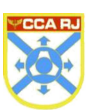

#### **1. FINALIDADE**

Tendo em vista as mudanças nos procedimentos administrativos das Organizações do Comando da Aeronáutica (COMAER), a funcionalidade **solicitação de acesso** (login único), do Portal da OM, se apresenta como uma nova ferramenta informatizada e ágil para permitir usuários externos e militares inativos/pensionistas terem acesso aos sistemas corporativos da FAB. Cabendo ao operador seguir o procedimento abaixo.

#### 2. USUÁRIO DO SISTEMA

Usuários externos, militares inativos/pensionistas e dependentes responsáveis por interagir com as funcionalidades dos sistemas corporativos.

#### 3. PERFIL PARA CADASTRAR ACESSO – USUÁRIOS EXTERNOS E MILITAR INATIVO/PENSIONISTA

Operador do hospital que possui o perfil CADASTRADOR USUÁRIO EXTERNO.

#### 4 CAMINHO DE ACESSO

O acesso ao Sistema de Controle de Acesso é realizado através do Portal da OM que se encontra no seguinte endereço: http://servicos.ccarj.intraer/portalom

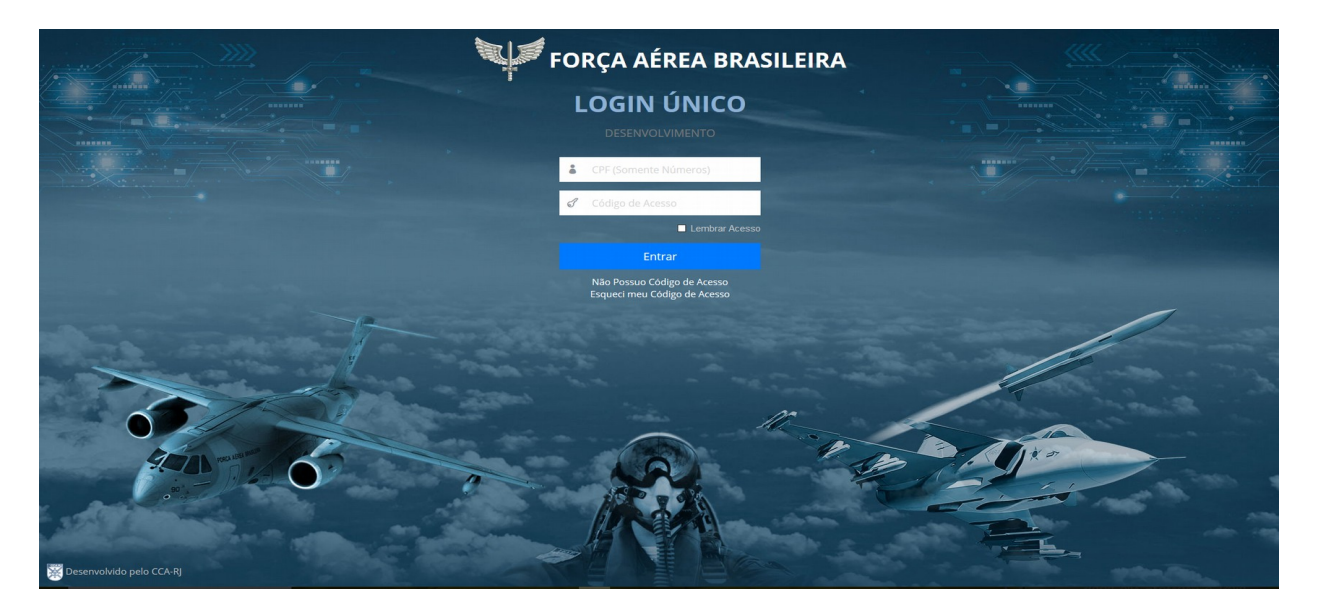

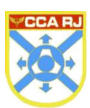

#### **5. DADOS DA TELA**

O operador do hospital será encaminhado para a tela principal do **Portal da OM**, onde será apresentado o menu **Solicitar Acesso**. Conforme veremos abaixo:

| Portal da OM                              |                                                      | Þ⊐ cca-rj | ANDRESSA GOMES - |
|-------------------------------------------|------------------------------------------------------|-----------|------------------|
| Bem-vindo,<br><b>3S</b> ANDRESSA<br>GOMES | Início<br>Bem-vindo ao Portal da Organização Miltar. |           |                  |
| PRINCIPAL                                 |                                                      |           |                  |
| 希 Início                                  |                                                      |           |                  |
| ➡ Solicitar Acesso 🚽                      |                                                      |           |                  |
| APLICAÇÕES                                |                                                      |           |                  |
|                                           |                                                      |           |                  |
|                                           |                                                      |           |                  |
|                                           |                                                      |           |                  |
|                                           |                                                      |           |                  |
|                                           |                                                      |           |                  |
|                                           |                                                      |           |                  |
|                                           |                                                      |           |                  |
|                                           |                                                      |           |                  |
|                                           |                                                      |           |                  |
|                                           |                                                      |           |                  |
|                                           |                                                      |           |                  |
|                                           |                                                      |           |                  |
| >Versão: 2.1.0                            |                                                      |           | a second second  |

Este menu disponibilizará ao operador dois filtros: Tipo e CPF. Nesses campos o operador poderá colocar a consulta desejada, onde no **Tipo** poderá escolher entre Militar Inativo/Pensionista ou Dependente e no **CPF** deverá ser inserido o CPF desejado e clicar no botão **Consultar**.

| Science   Science Access Science Access Sc                                                                                                    | - Portal da OM                     | ≡                                                                                                    | <b>I</b> ⊂ CCA-RJ               | 🚢 3S ANDRESSA GOMES 👻         |
|----------------------------------------------------------------------------------------------------|------------------------------------|----------------------------------------------------------------------------------------------------|---------------------------------|-------------------------------|
| PMEX_L If Ito's channel                                                                                                    | Bem-vindo,<br>35 ANDRESSA<br>GOMES | Solicitar Acesso<br>Solicitação de acesso ao Marcação de Consultas de militares inativos, pensionistas e dependentes. |                                 |                               |
| • biol         • biol         • militar instito / Pensionista _ Dependente         • militar instito / Pensionista _ Dependente         • militar instito / Pensionistar _ Dependente         • militar instito / Pensionistar _ Dependente         • militar instito / Pensionistar _ Dependente         • militar instito / Pensionistar _ Dependente         • militar instito / Pensionistar _ Dependente         • militar instito / Pensionistar _ Dependente         • militar instito / Pensionistar _ Dependente         • militar instito / Pensionistar _ Dependente         • militar instito / Pensionistar _ Depensioni                                                                                                    | PRINCIPAL                          | Filtros optisaram                                                                                                    |                                 | ~                             |
| •• Stota Acess             ARK-6çös                  •• Milliar Inativo / Pensionista © Dependente                   •• □                  •• □                  •• □                  •• □                  •• □                  •• □                  •• □                  •• □                  •• □                  •• □                  •• □                  •• □                  •• □                 •• □                  •• □                      •• □              •• □              •• □              •• □              •• □              •• □              •• □              •• □              •• □              •• □              •• □              •• □              •• □              •• □              •• □              •• □              •• □              •• □              •• □              •• □              •• □              •• □              ••                                                                                                    | 👚 Início                           |                                                                                                    |                                 |                               |
| ARICE <u>CONSULTE</u> CONSULTE CONSULTE CON | 🔊 Solicitar Acesso                 | Tipo*                                                                                                    |                                 |                               |
| ♦ Versão: 2.10                                                                                                    | APLICAÇÕES                         | CPF * Consultar                                                                                                    |                                 |                               |
| ♦ Versão: 21.0                                                                                                    |                                    |                                                                                                    |                                 |                               |
| ♦ Versån: 21.0                                                                                                    |                                    |                                                                                                    |                                 |                               |
| ♦ Versão: 2.1.0                                                                                                    |                                    |                                                                                                    |                                 |                               |
| ✓ Versão: 2.1.0                                                                                                    |                                    |                                                                                                    |                                 |                               |
| ✓ Versão: 2.1.0<br>CCA.B.L.: Cesto da Comosta-Da da Astroáctica da Dio de Ispain.                                                                                                    |                                    |                                                                                                    |                                 |                               |
| Versão: 2.1.0<br>CCA. 51 - Cesto da Comosta-Bo da Astroáctica da Dio de Ispain                                                                                                    |                                    |                                                                                                    |                                 |                               |
|                                                                                                    |                                    |                                                                                                    |                                 |                               |
| Versão: 2.1.0<br>CCA.B.L. Cestro da Comosta-So da Astronáctica da Dio de Ispain                                                                                                    |                                    |                                                                                                    |                                 |                               |
| <br>Versão: 2.1.0         CCA.51 - Cestor de Comoste-So da Astronáctica do Dio de Isoairo                                                                                                    |                                    |                                                                                                    |                                 |                               |
| Versão: 2.1.0 CCA.81 - Centro de Connosta-Eo da Astronáctica do Dio da Isosim                                                                                                    |                                    |                                                                                                    |                                 |                               |
|                                                                                                    |                                    |                                                                                                    |                                 |                               |
| Versão: 2.1.0                                                                                                    |                                    |                                                                                                    |                                 |                               |
|                                                                                                    | Versão: 2.1.0                      |                                                                                                    | CA.R.L. Centro de Computação da | Aeronáutica do Rio de Janeiro |

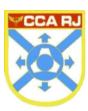

Depois do passo anterior o sistema retornará uma tela com as informações do solicitante.

Nessa tela o operador poderá cadastrar e-mail, salvar o e-mail cadastrado, definir senha, solicitar recadastramento e para Militar Inativo/Pensionista o operador poderá selecionar um dos e-mails cadastrados, essa opção não é disponibilizada para Dependentes, visto que Dependente só possui um e-mail cadastrado.

| Bern windo,         Solicitar Acesso           35 ANDRESSA<br>CONES         Solicitação de acesso ao Mercação de Consultas de militares instivos, pensionistas e dependentes.                                                                                                    |                      |
|----------------------------------------------------------------------------------------------------|----------------------|
| PRINCIPAL () Sucesso Senha alterada com sucesso. Vertíque seu e-mail caso queira recadastrar sua senha.                                                                                                    | ×                    |
| Hindo Filtros opfisaram                                                                                                    | ^                    |
| Solicitar Acesso                                                                                                    |                      |
| Tipo*  Militar Inativo / Pensionista  Dependente                                                                                                    |                      |
| CPF* 13012653732 Consultar                                                                                                    |                      |
| Nome * ANDRESSA GOMES LEONARDO                                                                                                    |                      |
| Situação * ATIVO                                                                                                    |                      |
| E-mail (1) * andressagomesdasilva89@gmail.com                                                                                                    |                      |
| Adic                                                                                                    | nar E-mail Salvar    |
| Solicitação de Acesso ao Marcação de Consultas                                                                                                    |                      |
| O usuário em questão já possui acesso ao marcação de consultas. Caso deseja recadastrar sua senha ou alterar o e-mail principal, escolha uma das formas abaixo.<br>O usuário em questão já possui acesso ao marcação de consultas. Caso deseja recadastrar sua senha ou alterar o e-mail principal, escolha uma das formas abaixo. |                      |
| E-mail * andressagomesdasilva89@gmail.com •                                                                                                    |                      |
| Senha *                                                                                                    | itar Recadastramento |
|                                                                                                    |                      |
|                                                                                                    |                      |
|                                                                                                    |                      |
| √> Versão: 2.1.0         2.1.0                                                                                                    |                      |

Após cadastrar e-mail, salvar o e-mail cadastrado, selecionar e-mail (Militar Inativo/Pencionista), definir senha, o operador deverá clicar no botão **Solicitar Recadastramento.** Ao clicar no botão para solicitar recadastramento, o solicitante receberá em sua caixa de entrada as instruções para concluir o processo.

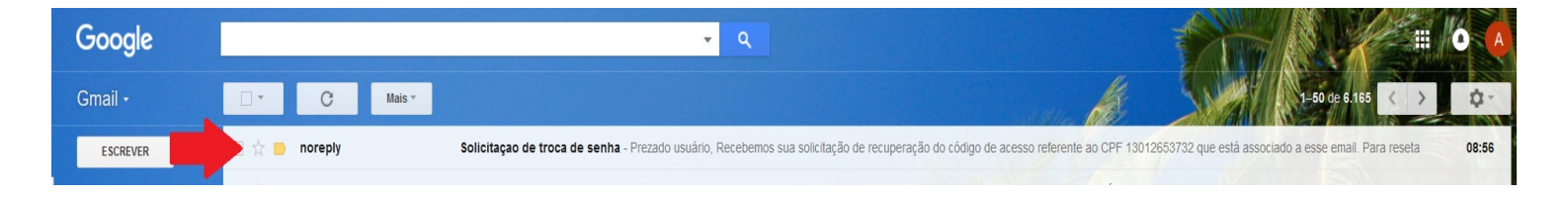

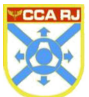

#### 6. CONCLUSÃO DO PROCESSO PELO SOLICITANTE

No corpo do e-mail recebido encontra-se a frase "Para resetar sua senha click <u>aqui</u>". Conforme imagem abaixo:

| Google                                                   | ▼ Q                                                                                                    |                            |  |  |  |  |  |  |  |  |
|----------------------------------------------------------|----------------------------------------------------------------------------------------------------|----------------------------|--|--|--|--|--|--|--|--|
| Gmail -                                                  | te 🖸 🗿 🗊 🖿 🗣 Hais-                                                                                                    | 1 de 6.165 < > 🗘 -         |  |  |  |  |  |  |  |  |
| ESCREVER                                                 | Solicitação de troca de senha 📮 Entrada x                                                                                                    | a ÷                        |  |  |  |  |  |  |  |  |
| Entrada (4.933)<br>Com estreia<br>Importante<br>Enviados | noreply@aer.mil.br por. fab.mil.br para mim      Prezado usuário, Recebemos sua solicitação de recuperação do códido de acesso referente ao CPF 13012653732 que está associado a esse email. | 08:56 (Hâ 9 minutos) 🚖 🔺 💌 |  |  |  |  |  |  |  |  |
| Rascunhos (19)                                           | Para resetar sua senha click agui                                                                                                    |                            |  |  |  |  |  |  |  |  |
| Categorias     Imapl/Sent                                | Caso não tenha solicitado a recuperação do código de acesso entre em contato com o SAUTI pelo Tel: (21) 2101-7902 – <u>http://www.sauti.intraer</u> .<br>Atenciosamente.                     |                            |  |  |  |  |  |  |  |  |
| AP Lana                                                  | Centro de Computação da Aeronáutica do Rio de Janeiro                                                                                                    |                            |  |  |  |  |  |  |  |  |

Ao clicar no link será aberta uma janela de resete de senha, onde o solicitante poderá preencher sua nova senha.

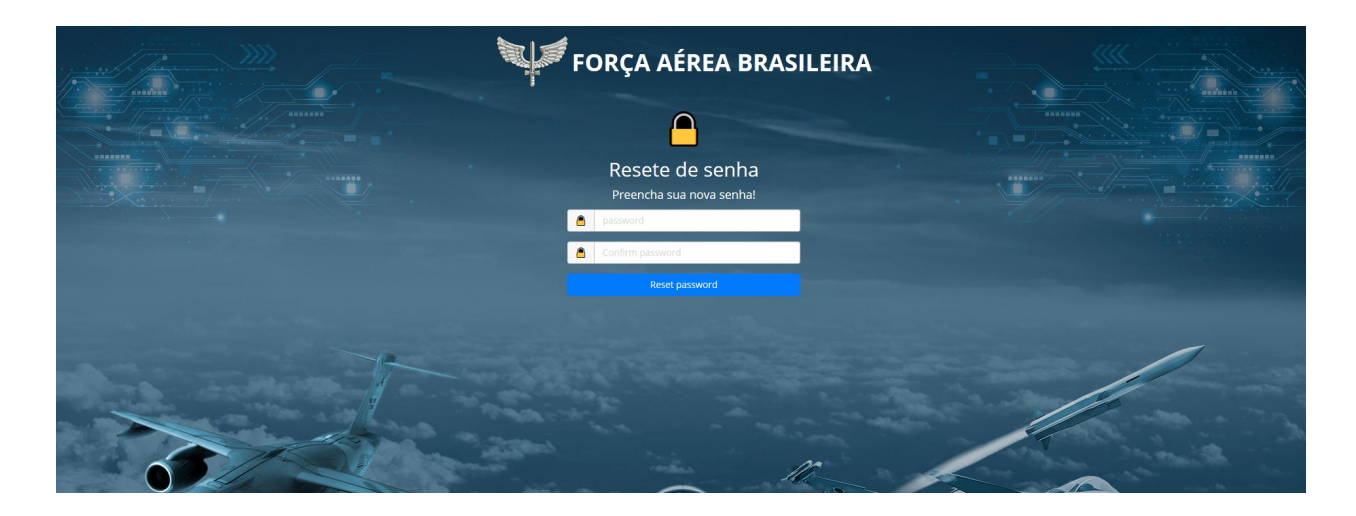

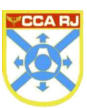

#### 7. ACESSO SOLICITADO PELO MILITAR

O militar terá a opção de solicitar acesso para seu Dependente através do Portal do Militar. O mesmo acessa o Portal do Militar e seleciona o menu "Cadastro".

| *   | Início          |   | Administrativo<br>Visualize aqui suas solicitações e pen | dências.                 |                                    |                              |
|-----|-----------------|---|----------------------------------------------------------|--------------------------|------------------------------------|------------------------------|
| PES | S S OAL         |   | Boletim                                                  |                          | FEP                                | SISAU                        |
| 0   | Acompanhamentos | ~ | 0                                                        | /                        | 4                                  | 0                            |
| -   | Dados Pessoais  | * | ltens em <b>trâmite</b> no Boletim;                      |                          | Solicitações em <b>andamento</b> ; | Solicitações em <b>andam</b> |
| 4   | Administrativo  |   |                                                          |                          |                                    |                              |
| -   | Alterações      |   | Financeiro                                               |                          |                                    |                              |
| -   | Cadastro        |   | Solicitações e pendências financeiras                    | podem ser visualizadas a | paixo.                             |                              |
| •   | Contracheque    |   | MOPAG                                                    |                          |                                    |                              |
| •   | Financeiro      |   | 0                                                        |                          |                                    |                              |

O militar seleciona a aba "Dependentes" para ter acesso ao botão "Solicitar Acesso Marcação de Consultas".

Para que o militar finalize a solicitação de acesso, o mesmo deverá preencher o campo "E-mail" com um e-mail válido e após clicará no botão "Solicitar Acesso Marcação de Consultas".

| Clique    |                 | vieuelizer ee e | latalhas            | Dopendent        |                    | Continuadoart      | yor anodyboo | Guidoo          |   |                             |
|-----------|-----------------|-----------------|---------------------|------------------|--------------------|--------------------|--------------|-----------------|---|-----------------------------|
| Os result | ados destacados | em vermelho nā  | o estão mais na con | dição de depende | ente, ficando disp | veis apenas para c | onsulta.     |                 |   |                             |
|           |                 |                 |                     |                  |                    |                    |              |                 |   |                             |
| AM        | IC REGINA       |                 |                     |                  |                    |                    |              |                 |   |                             |
|           |                 |                 |                     |                  |                    |                    |              | -               |   |                             |
| NOM       | E COMPLETO      |                 |                     | CPF              |                    | IDENTIDADE         |              | ORGÃO EXPEDIDOR |   |                             |
|           |                 |                 |                     |                  |                    |                    |              |                 |   |                             |
| MÃE       |                 |                 | PAI                 |                  |                    |                    |              |                 |   |                             |
|           |                 |                 |                     |                  |                    |                    |              |                 |   |                             |
| END       | EREÇO           |                 |                     | BAIRRO           | COMPL              | EMENTO             | CEP          |                 |   |                             |
| ASE       | AS              |                 |                     | QWEQWE           | DASD               |                    |              |                 |   |                             |
| EST       | ADO MUN         | CÍPIO           |                     |                  |                    |                    |              |                 |   |                             |
| AP        | - ITAU          | JBAL            | -                   |                  |                    |                    |              |                 |   |                             |
| E-M/      | AIL             |                 |                     |                  | -                  |                    |              |                 |   |                             |
| teste     | enovo2@a.com    |                 |                     | -                |                    |                    |              |                 |   |                             |
|           |                 |                 |                     |                  |                    |                    |              |                 | _ | Solicitar Acesso Marcação d |
|           |                 |                 |                     |                  |                    |                    |              |                 |   |                             |

Feito isso, o sistema retornará a seguinte mensagem de confirmação de solicitação.

🕕 Sucesso Acesso solicitado com sucesso para teste@gmail.com. Oriente o seu dependente a verificar a caixa de entrada para finalizar o processo.

Após esse processo, o dependente acessa o e-mail cadastrado e prosseguirá com a solicitação de acesso, conforme item 6 deste tutorial.